# NETGEAR® ProSECURE®

インストールガイド

## NETGEAR ProSECURE® UTM

本マニュアルでは、ProSECURE UTMのログイン方法やライセンスの有効化、シングルWANでのスキャンを有効にする基本的な設定方法を説明しています。

マルチWAN設定、VPN、ファイアウォールやカスタムスキャン等の詳細な設定については、リファレンスマニュアルを ご参照ください。

リファレンスマニュアルは本製品付属のリソースCDや、NETGEARカスタマーサポートサイト (http://www.netgear.jp/supportInfo/)から参照できます。

■インストールにかかる時間:約30分

## 同梱内容

- ProSECURE<sup>®</sup> UTM 本体
- インストールガイド
- リソースCD
- ラバーフィートx 4
- ラックマウントブラケット(一部モデルのみ)
- 電源ケーブル

# 各部の名称

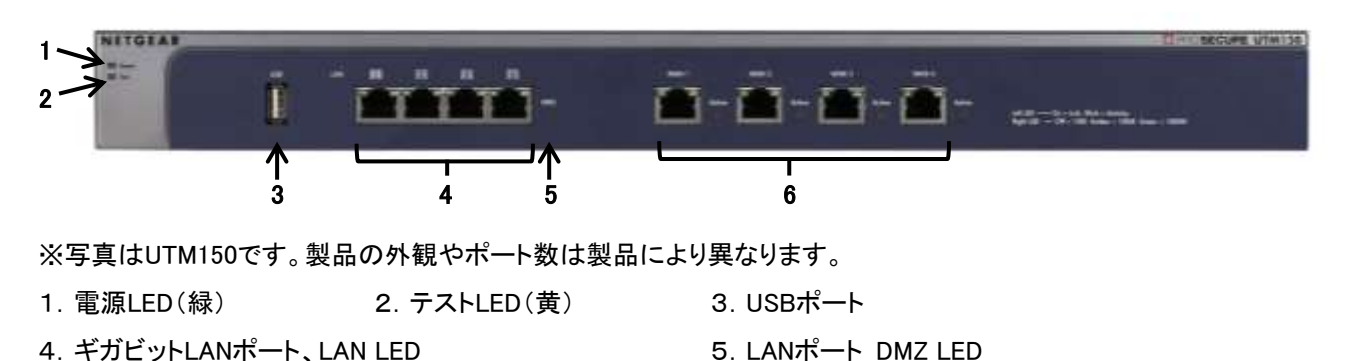

6. ギガビットWANポート、WAN LED

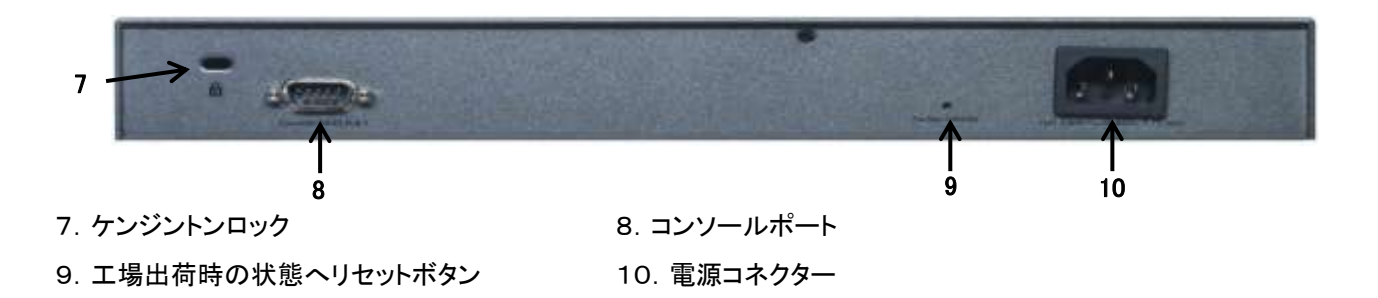

# 接続方法

最初のセットアップでは、UTMのWANポートをブロードバンドモデム等のアクティブなWANに接続、UTMのLANポート をDHCPが有効なコンピューターのLANに接続し、電源を入れます。 次の点を確認します:

- 電源LED:起動するまでに約1分かかります。起動すると電源LEDは緑点灯します。
  緑点灯しない場合は、リファレンスマニュアルのトラブルシューティングをご参照ください。
- テストLED:ユニットに初めて電源を入れると、テストLEDが黄色に約2分間点灯します。
- WAN LED:正しく接続されている場合、ステータスLEDは点灯します。
  点灯しない場合は、イーサネットケーブルがモデムとUTMのWANポートにしっかりと接続されており、モデムの 電源が入っていることを確認します。
- LAN LED:正しく接続されている場合、LANステータスLEDは点灯します。
  点灯しない場合は、イーサネットケーブルがコンピューターとUTMのLANポートにしっかりと接続されており、コン ピューターの電源が入っていることを確認します。

### UTM本体ヘログインする

1. ブラウザーを立ち上げ、アドレスバーに次のように入力します:

https://192.168.1.1

|                                            | NETGEAR Configuration Manager Login |  |
|--------------------------------------------|-------------------------------------|--|
| User Name( <b>admin</b> 、                  |                                     |  |
| Password/Passcordに <b>password</b> と入力します。 | Username: admin                     |  |
| Loginをクリックして接続します。                         | Password / Passcode:                |  |
|                                            | Domain: geardomain 🖌                |  |
|                                            | User Portal Login <u>Link</u>       |  |
|                                            |                                     |  |
|                                            | Login Reset                         |  |

5分間(デフォルトのタイムアウト時間)操作がされないと、自動的にログアウトされます。

メモ: ユニットが安全なHTTPSトラフィックをスキャンする場合、ルート証明書をクライアントのブラウザーにインストー

ルします。ダウンロードするには、ログイン画面下のリンクをクリックします。

#### セットアップウィザードから基本設定を行う

セットアップウィザードにより基本ネットワーク設定とスキャン設定を行います。

<mark>メモ</mark>: セットアップウィザードをスキップする場合は、手動でメール通知の設定と管理者パスワードの変更を忘れずに 行ってください。

1. Wizards > Setup Wizard を選択し、Nextをクリックしてセットアップウィザードを開始します。

セットアップウィザードでの入力内容については、オンラインヘルプまたはSupport > Documentationからリファ レンスマニュアルをご参照ください。

|                                                                                                    | <u>Logout</u> |
|----------------------------------------------------------------------------------------------------|---------------|
| ProSecure Unified Threat Management UTM50                                                                               |               |
| Network Config   Network Security   Application Security   VPN   Users   Administration   Monitoring   Support   Wisard |               |
|                                                                                                    |               |
| # Welcome to the NETGEAR Configuration Wizard                                                                           | ()            |
| Setup Wizard                                                                                                    |               |
| O IPSec VPN Wizard                                                                                                    |               |
| O SSL VPN Wizard                                                                                                    |               |
| Next                                                                                                    |               |
| 2011 © Copyright NETGEAR®                                                                                               |               |

2. セットアップウィザードを使用して次の設定を行います:

- LAN/WANネットワーク設定
- システム時刻、タイムゾーン(NTPサーバー)設定
- ネットワークプロトコルとサービスの設定
- 脅威検出時のデフォルトスキャンアクション
- ファイルサイズ上限によりスキャン例外を設定
- メール通知設定
- スキャンエンジンとシグネチャのアップデート設定
- 3. "Apply" ボタンを押して変更を保存します。

UTMは再起動します。コンピューターのIPアドレスが異なるサブネット上にある場合、UTMとの接続が切断されま す。その場合、コンピューターを再起動してネットワーク設定を更新します。

# ライセンス

本製品には以下の30日間の無料体験版ライセンスが付属しています。

- Web Protection
- Email Protection
- Support & Maintenance

ライセンスを有効にすると、使用開始となります。デバイスの使用準備ができてからライセンスを有効にします。これ までに登録したことがなければ、30日間の無料体験期間中、上記3つのすべてのライセンスが使用でき、設定やテス トを行うことができます。

メモ: ライセンス登録をするときは、インターネットに接続していることを確認してください。

 Support > Registration を選択し、"Trial"ボタンをクリックしてライセンスを有効にします。体験版のライセンス を有効にすると30日の体験期間中、最新のUTMバージョン、シグネチャ、スキャンエンジンにアップデートできま す。

| Registration Key: | Linner Ture           | Evaluation Data |
|-------------------|-----------------------|-----------------|
| LICCHSC KCY       | Web Protection        | 2010-12-02      |
| trial             | Secol Destaction      | 2010-12-08      |
| trial             | Support & Maintenance | 2010-12-08      |
| Customor Informat | tion                  |                 |
| customer informat |                       |                 |

ライセンスバンドルモデルをご購入の場合は、本体のシリアル番号にライセンスが割り当てられています。
 製品を登録すると、ライセンスキーが自動的に製品本体にダウンロードされます。
 Support > Registration を選択し、Registrationページに必要事項を入力します。 "Register"をクリックしてサービスを有効にします。

メモ:30日間の無料体験版ライセンスは、有料で購入したライセンスキーを有効にすると、無効になります。有料のラ イセンスキーは1年または3年版があります。 ※発売時期や国・地域により異なる場合があります。 ライセンスについて詳しくはリファレンスマニュアルをご参照ください。

# ライセンスの登録と有効化

メモ: ライセンス登録をする前に、インターネットに接続されていることを確認してください。

- 1. UTMにログインします。
- 2. Support > Registration を選択してRegistrationタブを表示します。
- 3. Customer Informationを入力します。体験版ライセンスをご使用の場合、Trial をクリックします。有料のライセンス を購入した場合は、Registerをクリックします。

ライセンスが有効になります。

登録が完了すると、管理画面にライセンスキーと有効期限が表示されます。

| legistration Key: |                       |                 |
|-------------------|-----------------------|-----------------|
| License Key       | License Type          | Expiration Date |
| trial             | Web Protection        | 2010-12-08      |
| trial             | Email Protection      | 2010-12-08      |
| trial             | Support & Maintenance | 2010-12-08      |

# オンラインドキュメントとサポート

| :: On             | line Support :: Malware Analysis :: Registration :: Knowledge Base : Documentation :: |   |
|-------------------|---------------------------------------------------------------------------------------|---|
| nline Support     |                                                                                       |   |
| Support Tunnel    |                                                                                       | ( |
| Enter the support | key issued by NETGEAR. This information will enable the NETGEAR support team to       |   |
| troubleshoot remo | tely.                                                                                 |   |
| Support Key:      |                                                                                       |   |
| Tunnel Status:    | OFF                                                                                   |   |
|                   |                                                                                       |   |
|                   |                                                                                       |   |

Support > Documentation からリファレンスマニュアルを表示できます。

Support > Knowledge Baseを選択すると、リファレンスマニュアル等のドキュメントが参照できるサポートページ(英語) が表示されます。

日本語のサポートページは、NETGEARカスタマーサポート(<u>http://www.netgear.jp/supportInfo/</u>) ヘアクセスし、製品 番号を入力してマニュアルを検索します。

オンラインサポートやリモート診断の方法は、リファレンスマニュアルをご参照ください。

# テクニカルサポート

NETGEAR製品のインストール、設定、または仕様に関するご質問や問題については、下記のNETGEARカスタマー サポートまでご連絡ください。

無償保証を受けるためには、本製品をご購入後30日以内にユーザー登録が必要になります。ユーザー登録方法に つきましては、NETGEARカスタマーサポート(<u>http://www.netgear.jp/supportInfo/</u>)をご参照ください。

NETGEARカスタマーサポート 電話: 0120-921-080(フリーコール) 03-6670-3465(携帯・PHSなど) 受付時間:平日9:00~20:00 土日祝:10:00~18:00 E-mail:<u>support@netgear.jp</u>

〇お問い合わせの前に

お問い合わせの際に以下の情報が必要となります。まずこれらの内容をご確認ください。

・NETGEAR製品の製品名

・シリアル番号(本体に記載されている13桁程度の番号)

| この装置は、クラスA情報技術装置です。この装置  | を家庭環境で使用す |
|--------------------------|-----------|
| ると電波妨害を引き起こすことがあります。この場合 | には使用者が適切な |
| 対策を講ずるよう要求されることがあります。    | VCC1-A    |

©2013 NETGEAR, Inc.

NETGEAR、NETGEARロゴは、米国およびその他の国におけるNETGEAR, Inc.の商標または登録商標です。

その他のブランドおよび製品名は、それぞれの所有者の商標または登録商標です。

記載内容は、予告なしに変更されることがあります。禁無断転写 2013年7月